# Reagendar un examen

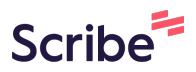

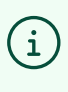

Recuerda que puedes reagendar tu examen hasta una hora antes de presentarlo. En caso que no lo puedas reagendar, tu examen se marcará como "No presentado" y tendrás que contactar al equipo de soporte.

1 Ingresa a la plataforma: <u>https://certmind.org/platform/public/index.php</u>

2 Inicia sesión con tus credenciales de acceso (con correo y contraseña que configuraste al registrarte en la plataforma)

| Please use your credentials<br>to login.    | Mensaje Importate Antes de iniciar sesión, tenga en cuenta que necesitará una cámara web, un micrófono y utilizar la conexión https segura. Se le pedirá que tome una foto de su documento de identidad usando su cámara web antes de que pueda comenzar su examen. |      |
|---------------------------------------------|----------------------------------------------------------------------------------------------------|------|
| lf you aren't a member, please<br>register. | Login<br>- Correo<br>presidente@colombia.co                                                                                                    |      |
| ertm.nd                                     | 20lvidaste tu contraseña?                                                                                                    |      |
|                                             | certn                                                                                                    | n:nd |

Para cambiar la fecha / hora de tu examen asegúrate de estar en la página de "Inicio"

| E≣             | certm                                                                                                    |
|----------------|----------------------------------------------------------------------------------------------------|
| Inicia         | Bienvenid@ Guillermo Valencia                                                                                                    |
| Mis Materiales | Ten presente que el examen solo se puede iniciar hasta que sea la hora a la que fue programado. Cua<br>Antes de iniciar tu Proximo examen, Debes registrar tu documento de identidad.Para ello del |
| Vouchers       | Exámenes Pendientes 2                                                                                                    |

### 4 Verifica la información de tu examen pendiente y ve al botón "Reagendar"

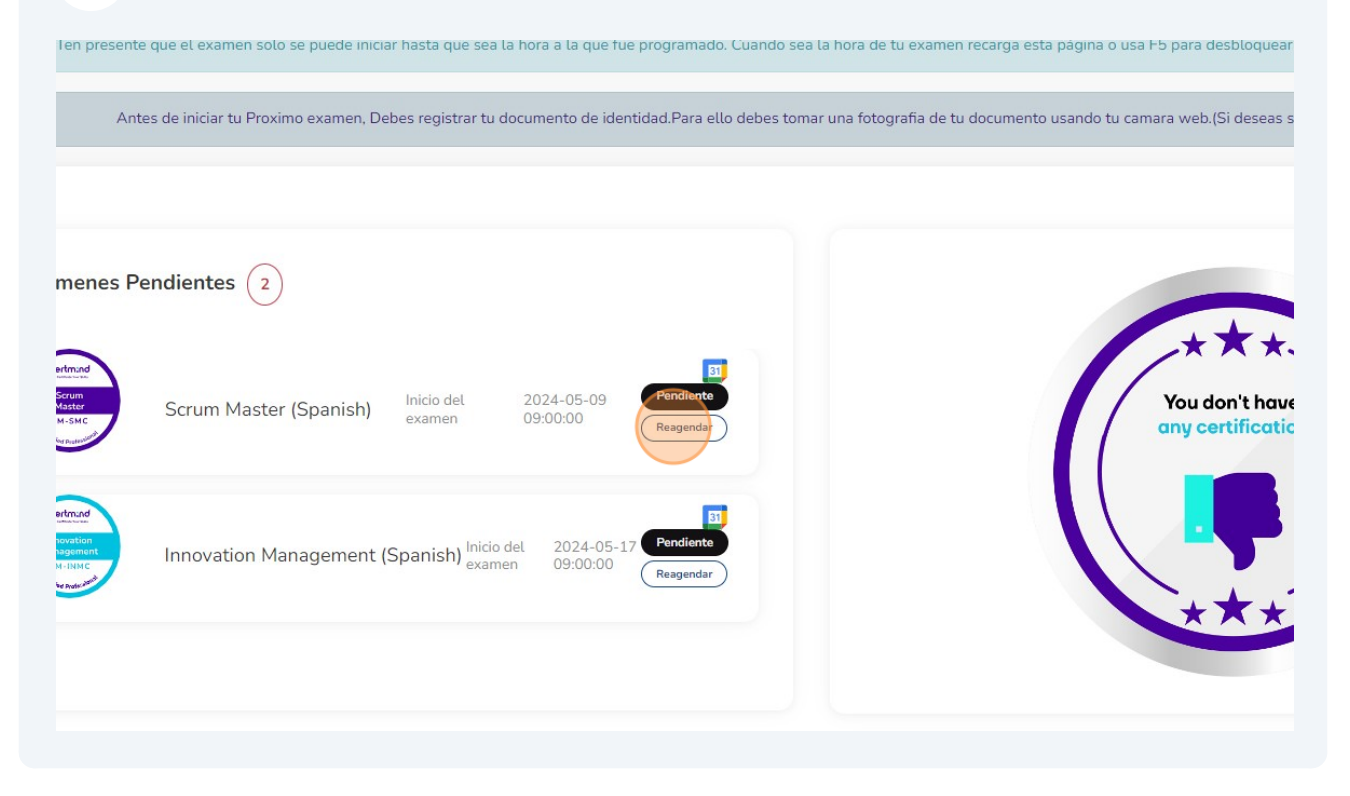

3

## **5** Cambia la asignación de hora y fecha del examen

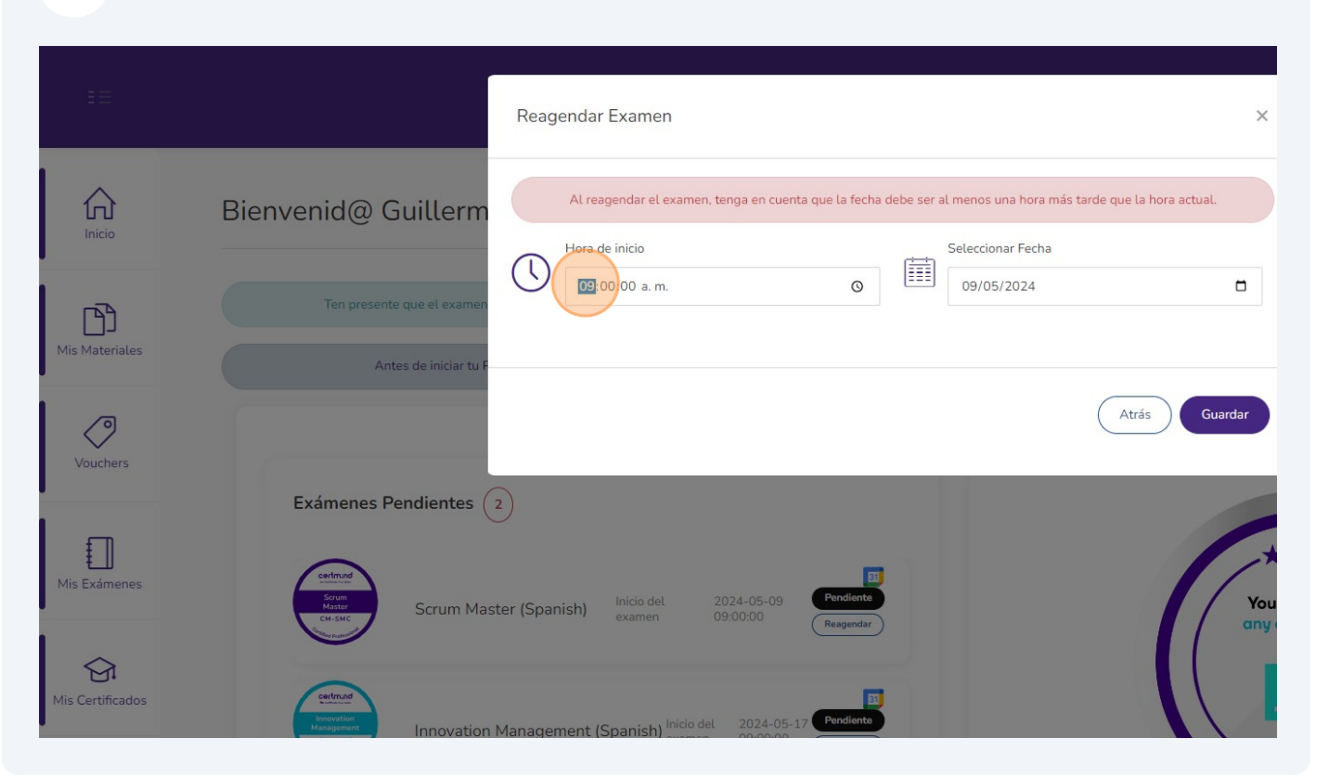

### **6** Para confirmar el cambio de fecha y hora del examen clic en el botón "Guardar"

| tenga en cuenta que la fecha debe ser al mer<br>Sele | nos una hora más tarde que la hora actual. | Hora actual del usuario: 10:33:56                 |
|------------------------------------------------------|--------------------------------------------|---------------------------------------------------|
|                                                      | 3/05/2024                                  | sbloquear el botón que permite iniciar tu examen. |
|                                                      | Atrás Guardar                              | il deseas subir la foto ahora haz clic aqui)      |
| 2024-05-09<br>09:00:00<br>Reagendar                  | You<br>any                                 | Intercambiar PUCs                                 |

# **7** Desde la página de "Inicio" podrás verificar la información de tu examen

| ≣≡               | certm.nd 💿 🤇                                                                                                    |
|------------------|----------------------------------------------------------------------------------------------------|
| Inicio           | Editado con éxito                                                                                                    |
| Mis Materiales   | BIENVENID @ GUILLERMO VALENCIA<br>Ten presente que el examen solo se puede iniciar hasta que sea la hora a la que fue programado. Cuando sea la hora de tu examen recarga esta página o usa F5 para |
| Vouchers         | Antes de iniciar tu Proximo examen, Debes registrar tu documento de identidad.Para ello debes tomar una fotografia de tu documento usando tu camara we                                              |
| Mis Exámenes     | Exámenes Pendientes 2                                                                                                    |
| Mis Certificados | Grade         Scrum Master (Spanish)         Inicio del<br>examen         2024-05-13<br>11:00:00         Pendlento<br>Reagendar         You<br>Grade         You                                    |